## Messen 01 Abstand

# Abstand messen

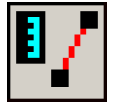

Dieser Befehl misst den Abstand zwischen zwei ausgewählten Punkten unter Berücksichtigung des Maßstabs.

Für den Schnellaufruf reicht die Eingabe von A über die Tastatur.

Die Messergebnisse werden in der Befehlszeile (F2) angezeigt.

| :                                                               |   |  |
|-----------------------------------------------------------------|---|--|
|                                                                 |   |  |
| "X(104.27) Y(77.94) Z(67.00) lg2D(130.18) lg3D(146.41) *"       |   |  |
| °°°P1(9205.69, 3294.77, 0.00)<br>°°°P2(9309.96, 3372.71, 67.00) |   |  |
| Delta X = 104.2699, Delta Y = 77.9391, Delta Z = 67.0000        | ^ |  |

Befehlszeile

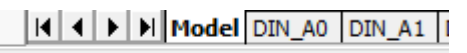

X--E00--M-x104.3y77.9z67.0xy130.2xyz146.4

Zusätzlich erfolgt eine Anzeige in der Statusleiste. Diese bleibt auch während der Durchführung anderer Befehle sichtbar und wird erst nach der nächsten Messung aktualisiert

In den Abschnitten 1 bis 5 zeigen wir Ihnen

beispielhafte Ergebnisse bei Ausführung des Befehls.

Abschnitt 6 behandelt die Einstellungsmöglichkeiten

- 1. Abschnitt: Abstand von Endpunkt zu Endpunkt
- 2. Abschnitt: Abstand von Endpunkt zu Lotpunkt
- 3. Abschnitt: Abstand bei frei gewähltem Objektfang
- Abstand in 2D/3D und Abstand in Z-Richtung durch EV-Variablen. 4. Abschnitt:

Maßstab berücksichtigen

- 5. Abschnitt:
- 6. Abschnitt: Einstellungen

1. Abstand von Endpunkt zu Schnittpunkt

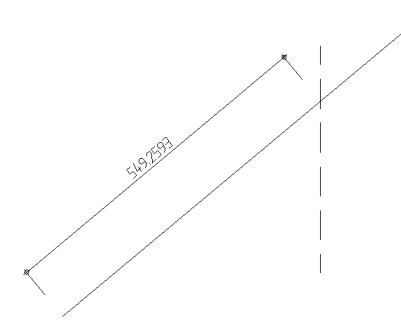

Die Bemaßung auf der Abbildung links wurde nachträglich vorgenommen. Sie zeigt das Messergebnis in diesem Beispiel auf.

Befehl: abstd °\*-N-SXMELQTZPBKO\* \*? 0 2 3 4 6 NI \* EE ES SE EL SL NL MAßstab \* <NL> 1.Punkt : ES

Mit den links im Programmtext aufgeführten Kürzeln geben Sie an, welcher Abstand gemessen werden soll. Die Kürzel haben folgende Bedeutung:

- Endpunkt zu Endpunkt EΕ
- ES Endpunkt zu Schnittpunkt
- SE Schnittpunkt zu Endpunkt
- EL Endpunkt zu Lotpunkt
- SL Schnittpunkt zu Lotpunkt
- NL Nächster zu Lotpunkt

Außerdem können Sie den Objektfang frei wählen (s. Abschnitt 3). Für dieses Beispiel wurde ES eingegeben für "Endpunkt zu Schnittpunkt".

BauCaD \*K+R\*®

#### Messen 01 Abstand

:\* N S I M E L Q T Z P B K -O- \* \*2 3 4 6 \* 2.Punkt : \_int von

Der Endpunkt und der Schnittpunkt des betreffenden Objektes bzw. der betreffenden Objekte werden angepickt.

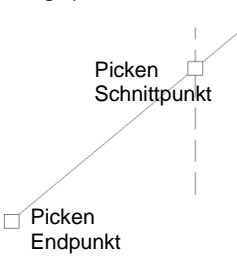

Entfernung = 146.4094, Winkel in XY-Ebene = 37, Winkel von XY-Ebene = 27 Delta X = 104.2699, Delta Y = 77.9391, Delta Z = 67.0000 °°°P1(9205.69, 3294.77, 0.00) °°°P2(9309.96, 3372.71, 67.00) "X(104.27) Y(77.94) Z(67.00) Ig2D(130.18) Ig3D(146.41) \*"

Der Abstand in X-, Y- und Z-Richtung sowie der Abstand Programmtext direkte werden im ausgewiesen.

Mit der F2-Taste können weitere Angaben zu Winkel und Koordinaten nachgelesen werden

#### 2. Abstand von Endpunkt zu Lotpunkt

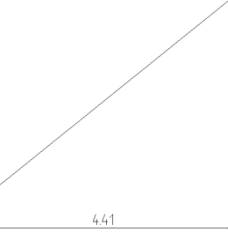

Befehl: abstd

X(441) cm.

EL

Die Bemaßung auf der Abbildung links wurde nachträglich vorgenommen. Sie zeigt das Messergebnis in diesem Beispiel auf.

°\* -N- S X M E L Q T Z P B K O \* \*? 0 2 3 4 6 NI \* EE ES SE EL SL NL MAßstab \* <NL> 1.Punkt :

```
Ofang=Endpunkt
:* NSIM-E-LQTZPBKO*
*2 3 4 6 * 1.Punkt :
Ofang=Lot
:* NSIME-L-QTZPBKO*
*2 3 4 6 * 2.Punkt :
```

Für dieses Beispiel wurde EL eingegeben für "Endpunkt zu Lotpunkt". Zu den übrigen Kürzeln lesen Sie bitte den Abschnitt 1.

Endpunkt und Lotpunkt des betreffenden Objektes bzw. der betreffenden Objekte werden angepickt.

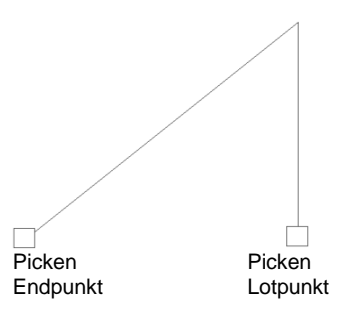

Der X-Abstand zwischen den Punkten wird im Programmtext ausgewiesen.

3. Abstand bei frei gewähltem Objektfang

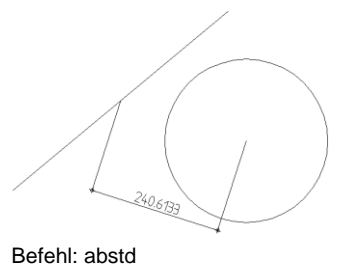

Die Bemaßung auf der Abbildung links wurde nachträglich vorgenommen. Sie zeigt das Messergebnis in diesem Beispiel auf.

# BauCaD \*K+R\*®

#### Messen 01 Abstand

\*\* -N- S X M E L Q T Z P B K O \*
\*? 0 2 3 4 6 NI \* EE ES SE EL SL NL MAßstab \* <NL> 1.Punkt :
M

:\* N S I M E L Q T Z P B K -O- \* \*2 3 4 6 \* 2.Punkt : z

:Ofang = Zentrum :\* N S I M E L Q T -Z- P B K O \* \*2 3 4 6 \* 2.Punkt :

X(229.5) Y(-73) Ig2D(240.830334) cm.

Für dieses Beispiel wurde der Objektfang "Mittelpunkt" durch die Eingabe von "**M**" aktiviert und die Linie angepickt.

Für den zweiten Punkt wurde der Objektfang durch Eingabe von **Z** auf "Zentrum" gesetzt und anschließend der Kreis angepickt.

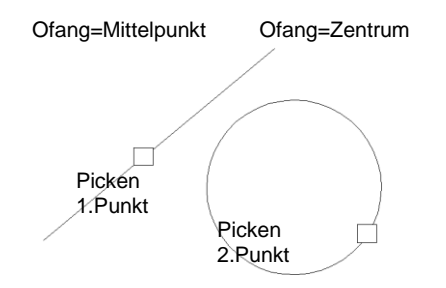

Der Abstand in X- und Y-Richtung sowie der direkte Abstand werden im Programmtext ausgewiesen.

#### 4. Abstand in 2D/3D und Abstand in Z-Richtung

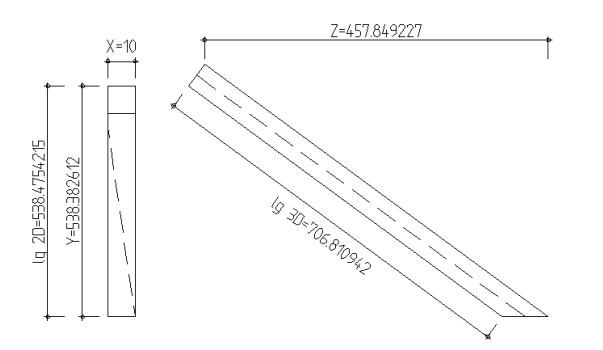

Am Beispiel eines Feldsparrens zeigen wir Ihnen das Messen des Abstandes in 2D und in 3D sowie in Z-Richtung.

Befehl: abstd

\*\* -N- S X M E L Q T Z P B K O \*
\*? 0 2 3 4 6 NI \* EE ES SE EL SL NL MAßstab \* <NL> 1.Punkt :
EL
Ofang=Endpunkt
:\* N S I M -E- L Q T Z P B K O \*
\*2 3 4 6 \* 1.Punkt :
Ofang=Lot
:\* N S I M E -L- Q T Z P B K O \*
\*2 3 4 6 \* 2.Punkt :

X(10)Y(538.382612) Z(457.849227) lg2D(706.810945) lg3D(706.810945)cm. Gemessen wurde dabei von Endpunkt zu Lotpunkt. Endpunkt und Lotpunkt des betreffenden Objektes werden angepickt.

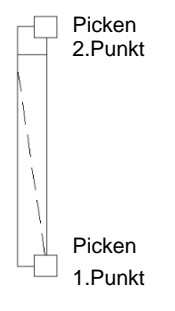

Im Programmtext wird zusätzlich das Ergebnis mit 2D- und 3D-Länge sowie Z-Wert ausgewiesen.

#### 5. Maßstab berücksichtigen

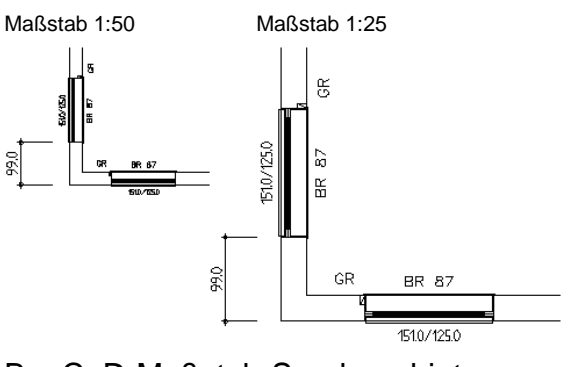

BauCaD-Maßstab-Sondergebiet

\*? 0 2 3 4 6 NI \* EE ES SE EL SL NL MAßstab \* <NL> 1.Punkt : MA

\*E R \* Plotmaßstab <50.0> :

\*E R \* Detailmaßstab <50.0> : 25

\*? 0 2 3 4 6 NI \* EE ES SE EL SL NL MAßstab \* <NL> 1.Punkt :

\*0 2 3 4 6 \* 1.Punkt :

\*0 2 3 4 6 \* 2.Punkt :

"\*"\nMGebiet(vf=2): X(99) cm."

#### Wird innerhalb Maßstab-Sondergebietes eines Detailmaßstab gemessen, wird der Sondergebietes direkt erkannt und nachfolgende Eingaben sind nicht erforderlich.

Geben Sie bei der links abgebildeten Frage MA ein, werden anschließend Plot- und Detail-Maßstab abgefragt.

Das Beispiel links zeigt, dass beim Messen des

Abstandes der Maßstab berücksichtigt wurde.

Anschließend wird die Frage nach der Art der Abstandsmessung wiederholt, und Sie gehen vor, wie in den vorherigen Abschnitten beschrieben.

| Variable               | Beschreibung                   | EV-Dialog oder ACADZ.LSP                                                                       |                         |
|------------------------|--------------------------------|------------------------------------------------------------------------------------------------|-------------------------|
| bb_abstand_al          | Ausleuchten der Kontrolllinie. | ZS 1                                                                                           | ZS2                     |
|                        | Durchgezogen oder gestrichelt  | $\langle - \rangle$                                                                            | 7                       |
| bb_abstand_fb_2d       | Farbnummer für 2D-             | ZS2                                                                                            | ZS3                     |
|                        | Kontrolllinie.                 | $\sim$                                                                                         | $\langle - \rangle$     |
|                        | Individuell in ACADZ.LSP.      |                                                                                                |                         |
| bb_abstand_fb_3d       | Farbnummer für 3D-             | ZS2                                                                                            | ZS3                     |
|                        | Kontrolllinie.                 |                                                                                                | $\langle - \rangle$     |
|                        | Individuell in ACADZ.LSP.      |                                                                                                |                         |
| bb_abstand_lg_2d       | Bezeichnung für 2D-Abstand.    | Z.B.: (set_bb "bb_abstand_lg2d" "Entfernung2D")                                                |                         |
|                        | Individuell in ACADZ.LSP.      | Z(19.58) Entfernung2D(86.05) Ig3D(88.25)                                                       |                         |
| bb_abstand_lg_3d       | Bezeichnung für 3D-Abstand.    | Z.B.: (set_bb "bb_abstand_lg3d" "Entfernung3D")                                                |                         |
|                        | Individuell in ACADZ.LSP.      | Z(19.58) Ig2D(86.05) Entfernung3D (88.25)                                                      |                         |
| bb_abstand_mgbit       | Maßstab-Sondergebiet           |                                                                                                |                         |
|                        | beachten.                      | "MGebiet(vf=2): X(33) cm                                                                       | ." "X(66) cm."          |
| bb_abstand_ofang_lokal | Verwendung von Objektfängen    | ZS 1 ZS 2                                                                                      |                         |
|                        |                                | CAD-OFANG (F3)                                                                                 | Abstand-OFANG           |
| bb_abstand_ohne_weiter | Befehlswiederholung            | ZS 1 ZS2                                                                                       |                         |
|                        |                                | Beteni wird wiederholt                                                                         | Betenl beendet          |
| bb_abstand_schreiben   | Abstand als Text in Zeichnung  | ZS 1 ZS2<br>Ohne Text Abfrage nach Texteinfügepunkt                                            |                         |
|                        | einfügen.                      |                                                                                                |                         |
| bb_abstand_x           | Bezeichnung für X-Abstand.     | Z.B.: (set_bb "bb_abstand_x" "Delta X")<br>*? 0 2 3 4 6 NI * Delta :X(72.25) Y(46.74) Z(19.58) |                         |
|                        | Individuell in ACADZ.LSP.      |                                                                                                |                         |
| bb_abstand_y           | Bezeichnung für Y-Abstand.     | Z.B.: (set_bb "bb_abstand_Y" "Delta Y")                                                        |                         |
|                        | Individuell in ACADZ.LSP.      | *? 0 2 3 4 6 NI * X(72.25) Delta Y(46.74) Z(19.58)                                             |                         |
| bb_abstand_z           | Bezeichnung für Z-Abstand.     | Z.B.: (set_bb "bb_abstand_Z" "Delta Z")                                                        |                         |
|                        | Individuell in ACADZ.LSP.      | *? 0 2 3 4 6 NI * X(72.25)                                                                     | Y(46.74) Delta Z(19.58) |

### 6. Einstellungen (Befehl: EV)

des